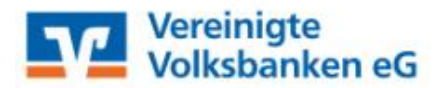

## Benutzerleitfaden E-Mail-Verschlüsselung mit PDF-Crypt

Nutzung mobile Geräte

Sehr geehrter Kommunikationspartner,

die Sicherheit und Vertraulichkeit Ihrer persönlichen Daten hat für uns oberste Priorität. Sie haben daher die gewünschten Unterlagen und / oder Auskünfte im Anhang als verschlüsselte Mail erhalten. Das Passwort zum Öffnen dieser PDF-Datei erhalten Sie auf separatem Weg von uns.

Es gibt sehr viele Programme oder Apps, die eine PDF-Datei öffnen können. In dieser Anleitung beschreiben wir die Vorgehensweise für die Nutzung mit dem Foxit PDF Reader auf mobilen Geräten. Sollten Sie andere Programme bevorzugen, kann der Ablauf anders bzw. auch Funktionen, wie eingebundene Anhänge, nicht verfügbar sein. Hilfestellungen hierzu erfragen Sie dann bitte beim Anbieter Ihres Programmes.

Die Nutzung dieser Programme erfolgt auf eigenes Risiko des Kunden/Empfängers. Die Vereinigte Volksbanken eG übernimmt keine Haftung für Kosten, Schäden, Datenverlusten usw., die durch die Nutzung dieser Programme entstehen. Eine Prüfung dieser Programme auf Schadcode durch die Vereinigte Volksbanken eG hat nicht stattgefunden. Hierfür sind die Betreiber der App-Stores bzw. der Nutzer selbst verantwortlich.

## Vorgehensweise für die Nutzung verschlüsselter Mails mit mobilen Geräten über Foxit PDF Reader

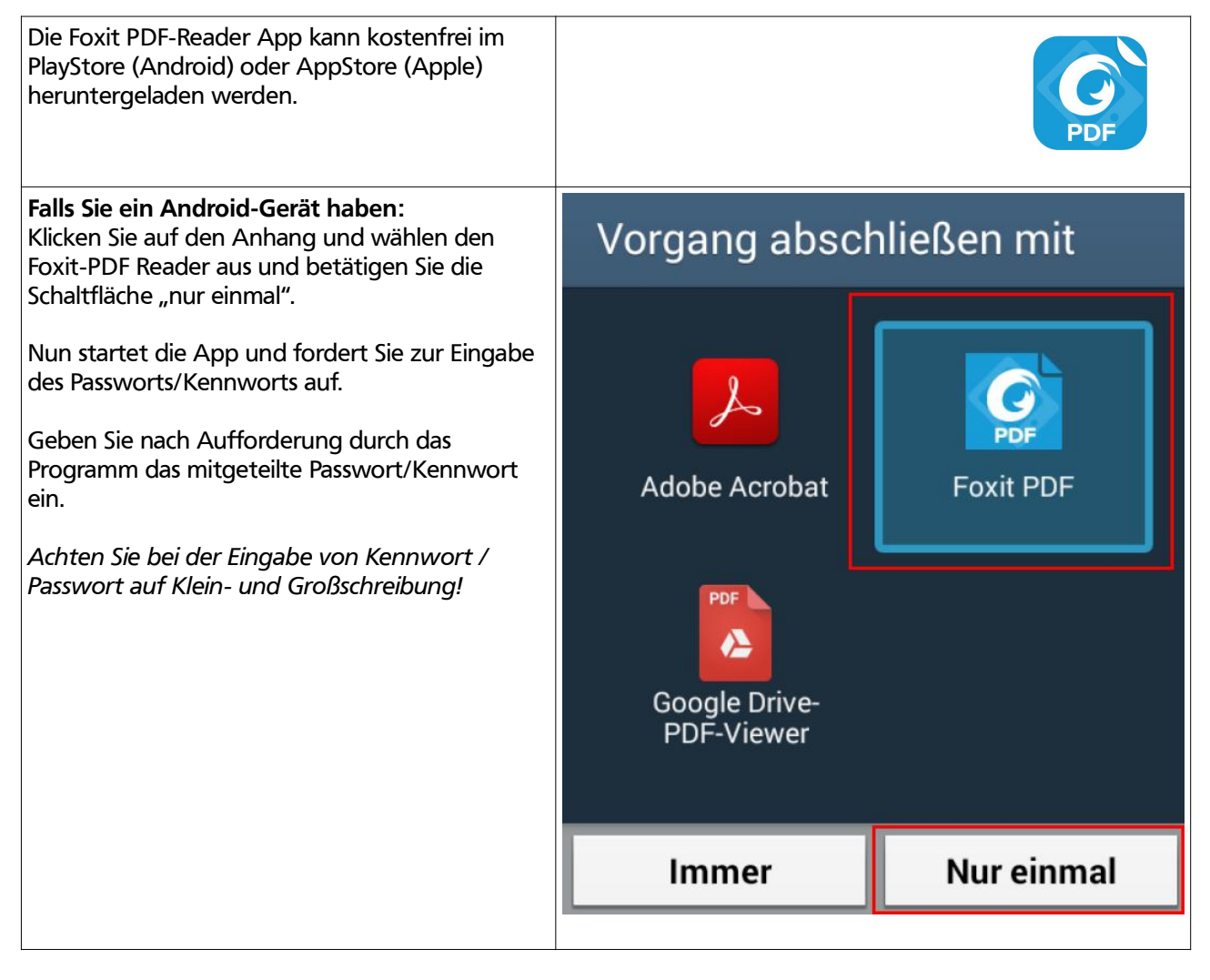

| Falls Sie ein Apple-Gerät haben:<br>Halten Sie Ihren Finger auf der Datei ca. 2<br>Sekunden lang. Nun öffnet sich ein Menü mit<br>Funktionen und Apps. Scrollen Sie in der oberen<br>Auswahlliste nach rechts, bis die Auswahl "in<br>Foxit PDF kopieren" erscheint. Wählen Sie diese | AirDrop. Um Dateien über AirDrop zu teilen, aktiviere<br>WLAN und Bluetooth durch Tippen. |                                               |                                                                                                    |                                                                                                    |                                                                                                    |
|----------------------------------------------------------------------------------------------------|-------------------------------------------------------------------------------------------|-----------------------------------------------|----------------------------------------------------------------------------------------------------|----------------------------------------------------------------------------------------------------|----------------------------------------------------------------------------------------------------|
| App aus.<br>Nun startet die App und fordert Sie zur Eingabe<br>des Passworts/Kennworts auf.<br>Geben Sie nach Aufforderung durch das<br>Programm das mitgeteilte Passwort/Kennwort                                                                                                    | Zu "Notizen"<br>hinzufügen                                                                | Nachrichten                                   | Mail                                                                                                    | PDF<br>In "Foxit<br>PDF" kopieren                                                                                                    | p <u>tevolksbankeg-sindelfi</u><br>- 71032 Böblingen<br>139 Vorstand: Wolfganç<br>nther Wainowski - Aufsi                                                                                                    |
| ein.<br>Achten Sie bei der Eingabe von Kennwort /<br>Passwort auf Klein- und Großschreibung!                                                                                                    | Kopieren                                                                                  | Drucken                                       | In Dateien<br>sichern                                                                                                    | Übersicht                                                                                                    | t (BAFin) - Bankenaufsic<br>- 28, 60439 Frankfurt<br>1                                                                                                    |
|                                                                                                    |                                                                                           | PDF_2018                                      | odf<br>3-07-04.pdf<br>27 KB                                                                                                    |                                                                                                    |                                                                                                    |
| Nach erfolgreicher Eingabe des Passwortes<br>öffnet sich der Anhang und Sie können die<br>Nachricht lesen.<br>Über die Schaltfläche "Liste" am unteren Rand<br>können Sie sich die ggf. angehängten Dateien<br>anzeigen lassen und diese dann ebenso starten.                         | Anhär                                                                                     | sge Hinzut<br>Rader i<br>stdokume<br>stdokume | 11:06<br>- 71002 Böklingon<br>39 Vontindt Wölgang Közz, N<br>Dr. Jachtim Beckmann<br>(BAFin) - Bankenaufsicht: Grau<br>ausschließlich Informationszwa<br>ge keine Erklängen mit recht<br>wird Sie niemals per E-Mail, pe | PDF_2018-07-04.3.pdf<br>Vositzender - Kartheinz Sanweid,<br>arbeindorfer Str. 108, 53117 Bonn<br>andern. Bite haben Sile Verständnin<br>geschättlicher Wirkung (z.B. Ube | 88% D<br>B<br>Stv. Vorsitzender - Oewald Fiorini -<br>- Wertpapieraufbicht: Marie-Ourle-Str.<br>s, dass wir aus nechtlichen und<br>rweisungen, Wertpapieraufträge uwa)<br>nines Briefes-Fax dazu auflordem, Ihre |
| Grundsätzlich ist immer eine Datei Mail.eml<br>enthalten, die Sie in Ihrem E-Mail-Programm<br>öffnen können, um auf die Originalmail zugreifen<br>zu können.                                                                                                    |                                                                                           |                                               | •                                                                                                    |                                                                                                    |                                                                                                    |
|                                                                                                    |                                                                                           |                                               |                                                                                                    | D C Signatur                                                                                                    |                                                                                                    |